## HELPFUL HINTS

- Approvers can assign a delegate to approve travel requests on their behalf. Review the quick reference guide <u>Assign an Approval Delegate</u> for more information.
- When the approver assigns an approver delegate, it is highly recommended they select the permission *Receives Approval Emails* in order for the approver delegate to receive email notifications.

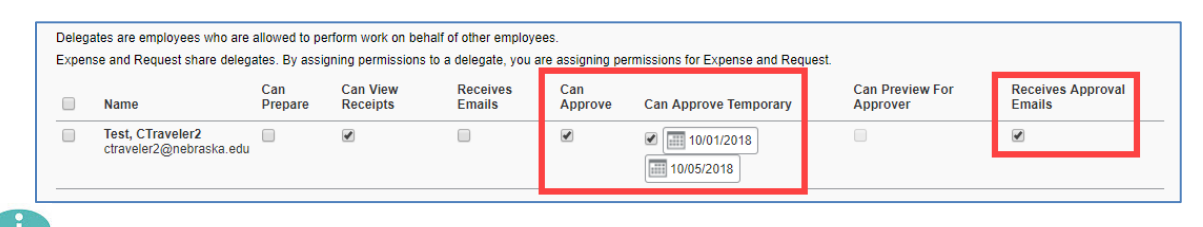

Tip: the delegate approver must log into Concur and act on behalf of the approver.

## PROCEDURE

A delegate approver can approve on behalf of a supervisor approver or financial approver.

From within Concur, click the profile link at the top right and then select the name from the dropdown menu. Click on <u>Start Session</u>.

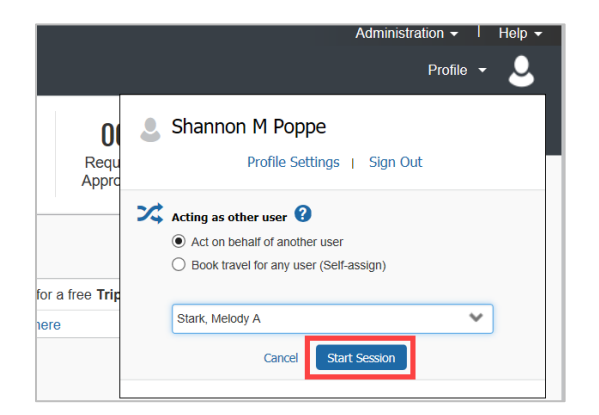

Once a delegate is acting as the approver, click on *Approvals* to take action on a travel request or an expense report (financial approver only).

| SAP Concur C Requests Expense Approvals | Administration • I Help •<br>Acting as<br>Stark, Melody A • |                             |                                 |                             |                       |
|-----------------------------------------|-------------------------------------------------------------|-----------------------------|---------------------------------|-----------------------------|-----------------------|
| Nebraska<br>Stark, Melody A             | +<br>New                                                    | 00<br>Required<br>Approvals | 01<br>Authorization<br>Requests | 00<br>Available<br>Expenses | 00<br>Open<br>Reports |
| COMPANY NOTES                           |                                                             |                             |                                 |                             |                       |
| Welcome to Concurt                      |                                                             |                             |                                 |                             |                       |